# Salesforce.com Metadata Scanner

Installation and Configuration Guide

The following document details the installation and configuration requirements to extract the metadata necessary from within your Salesforce.com tenant(s).

## Version History

| Version | Date          | Notes            |
|---------|---------------|------------------|
| 1.0     | 08 March 2021 | Initial release. |

## PreRequisites:

- Syniti Stewardship Tier 7.1.4 or higher
- Syniti Metadata Discovery
- Salesforce user, password, security token, client ID and client secret
  - See Configuring Salesforce API access section below for instructions
- Install package for the salesforce metadata scanner from <u>support.syniti.com</u>

## Installation:

Run the script that was included in this installation package on the SQL server environment where Syniti Metadata Discovery is installed.

Salesforce Scanner Install.sql

## **Configuring Salesforce API access**

To use this plugin you will require a salesforce user, password, security token, client ID and client secret. See the following articles for guidance on the configuration

- <u>https://stackoverflow.com/questions/12794302/salesforce-authentication-failing/2911222</u> <u>4#29112224</u>
- <u>https://developer.salesforce.com/docs/atlas.en-us.196.0.api\_rest.meta/api\_rest/intro\_defi</u> ning\_remote\_access\_applications.htm

## Install Metadata Scanner Technology

Run the script that was included in this installation package on the SQL server environment where Syniti Metadata Discovery is installed.

Name of the file: Salesforce Scanner Install.sql

## Configuring Salesforce Metadata Extract

- 1. Navigate to the Metadata Discovery webapp
  - a. Configuration  $\rightarrow$  Metadata Scanner Technology  $\rightarrow$  Salesforce (Extract Param page).
- 2. Add Extract Record for your Salesforce tenant (i.e. Salesforce North America)
  - a. Extract ID (i.e. Salesforce NA)
  - b. API Version (i.e. v48.0)
  - c. Username (i.e. email address for salesforce login)
  - d. Vertical View
    - i. Client Secret
    - ii. Password and Token
- 3. Click Extract

## **Create System Type Model Views**

1. Run the install script for the Salesforce.com metadata scanner to create the System Type Model and the supporting views.

## Create System Type from Model

- 1. Create a new System Type (i.e. Salesforce.com)
- 2. Import the data from the System Type Model that was created in previous steps.

## Add Data Base, Instance and Schemas

- 1. Navigate to Syniti Metadata Discovery application
- 2. Locate the System Type created in the steps above.
- 3. Enter Instance and Database information
- 4. Navigate to the Tables and enter schema information in mass update or individually.